Written By: Alan Ross (AlanSoft Programming © 2011-2020)

4/27/11

## Tutorial: How to unblock [blocked] website

Okay, so here's the story. You are minding your own business on your family computer and you come across a website that is now blocked from Windows<sup>®</sup> Parental Controls, or any Antivirus software (i.e. Norton, McAfee, EsEt, Sophos, etc.) How do I view the website now? Well it's as simple as it gets. Here are the steps:

1. Open the command prompt. (In accessories or type "CMD" in the start menu)

2. Type in Command Prompt as follows: <u>www.theblockedwebsite.com/net/org/gov/etc</u>.

3. Hit enter

4. It should come up with an I.P. address. (i.e. 192.168.1.1)

5. If you are advanced enough with the command prompt, copy it. If not, then just remember the I.P. address.

6. Now open your web browser (i.e. Internet Explorer, Safari, Mozilla Firefox, Google Chrome, etc.)

7. Take that I.P. address that the command prompt gave you and type it in the address bar of your internet browser.

8. Hit enter again

9. It should load the blocked website (unblocked though, of course)

If you have any problems, questions, comments, suggestions, etc, then please send me a message via the <u>contact me page</u> and let me know!